## **Removing outstanding debt through FOH**

Firstly check if the debit is owed Eg. Was it return from the bank saying '*Refer to payer*' or '*insufficient funds*'? **Of** did the customer cancel with their bank and not inform us on time? Use your own discretion on deciding whether or not the monies should be removed or not

| Legend Desktop - Desktop Viewer                                                                        |                                                                                         |                                          |                                       | - C      | ×                   |  |  |  |  |  |  |
|----------------------------------------------------------------------------------------------------|-----------------------------------------------------------------------------------------|------------------------------------------|---------------------------------------|----------|---------------------|--|--|--|--|--|--|
| POS E Member E Bookings Add & Options                                                                  | Access<br>Gate<br>Controller                                                            |                                          |                                       |          | _ ×                 |  |  |  |  |  |  |
|                                                                                                    |                                                                                         | 2.1                                      | Member 🍸<br>Swipes                    | ⊽ 🛞      | ٩                   |  |  |  |  |  |  |
|                                                                                                    |                                                                                         | Allow Entry Screen                       |                                       |          |                     |  |  |  |  |  |  |
| Indoor Kettlebell Indoor Legs<br>cycling s - s - cycling - Burns<br>Express 18:00 Express and Tu       |                                                                                         |                                          |                                       |          |                     |  |  |  |  |  |  |
| Member has an outstanding balance<br>Member overs £29.95                                               |                                                                                         | 硷                                        |                                       |          |                     |  |  |  |  |  |  |
| Terminated Agreement<br>Hembership has been terminated on 31/Dec/2021 due to 2 x RTP Lapse             | Terminated Agreement Hembership has been terminated on 31/Der/2021 due to 2 x KTP Lapse |                                          |                                       |          |                     |  |  |  |  |  |  |
| Inactive Member<br>Current Membership Status Lapsed                                                    |                                                                                         |                                          | Basket                                | ♥ (6)    | ٢                   |  |  |  |  |  |  |
|                                                                                                    |                                                                                         |                                          | Q Description<br>1 Single (All Sites) | For 29.9 | e Total<br>5 29.95  |  |  |  |  |  |  |
|                                                                                                    |                                                                                         |                                          |                                       |          |                     |  |  |  |  |  |  |
| 16<br>Credit Notes: £0.00                                                                              |                                                                                         | Member Take Member<br>Infe Photo Control | Options Remove<br>From<br>Basket      | Total:   | £29.95              |  |  |  |  |  |  |
| On Account: £0.00                                                                                      | PAY                                                                                     | Tend:<br>Change:                         | £0.00<br>£0.00                        |          |                     |  |  |  |  |  |  |
| Banbridge LC         Messages (5)         Cash<br>Management         Eunice<br>MdMurran         Eunice | Rennedy<br>Thomson                                                                      |                                          |                                       |          | 2                   |  |  |  |  |  |  |
| a 🛐                                                                                                    |                                                                                         |                                          |                                       |          | 15:33<br>19/05/2022 |  |  |  |  |  |  |
| citrix                                                                                                 |                                                                                         |                                          |                                       |          |                     |  |  |  |  |  |  |

1. Add the amount to the basket

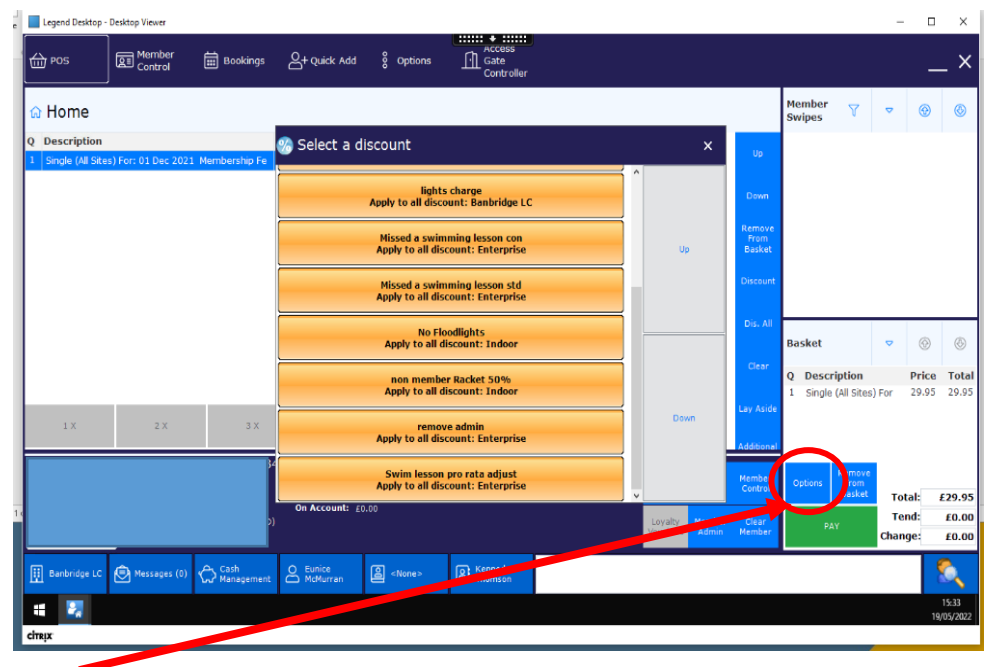

2. Select options

|                    | _ ×                   |
|--------------------|-----------------------|
| •                  |                       |
|                    | ۲                     |
|                    |                       |
|                    |                       |
|                    |                       |
|                    |                       |
| 0                  | ٢                     |
| <b>Price</b> 29.95 | <b>Total</b><br>29.95 |
|                    |                       |
| otal:              | £29.95                |
| end:<br>nge:       | £0.00<br>£0.00        |
| 1                  | ٥,                    |
| 19,                | 15:33<br>/05/2022     |
|                    | ©<br>Price<br>29.95   |

3. Select Dis. Al

| e Legend Desktop - Desktop Viewer                                                          | - 🗆 X                                                             |
|--------------------------------------------------------------------------------------------|-------------------------------------------------------------------|
| 습 POS III Member 🛱 Bookings 온+ Quick Add 💈 Options ① cates<br>Control                      | _ ×                                                               |
| မ Home                                                                                     | Member ∀ ♥ ⊗ ⊗                                                    |
| Q         Description           1         Single (4M Sites) For: 01 Dec 2021 Membership Fe | Up                                                                |
| lights charge<br>Apply to all discount: Banbridge LC                                       | Down                                                              |
| Missed a swimming lesson con<br>Apply to all discount: Enterprise Up                       | emove<br>From<br>Basket                                           |
| Missed a swimming lesson std<br>Apply to all discount: Enterprise                          | iscount                                                           |
| No Floodlights<br>Apply to all discount: Indoor                                            | Basket 🗢 🛞 🛞                                                      |
| non member Racket 50%<br>Apply to all discount: Indoor                                     | Q Description Price Total<br>1 Single (All Sites) For 29.95 29.95 |
| 1X 2X 3X remove admin<br>Apply to all discount: Enterprise                                 | y Aside                                                           |
| Swint resson protota adjust<br>Apply to all discount: Enterprise                           | ember Options From                                                |
| 1. Con Accorner 10,00 Usystern Member 10<br>Vouchern Adman Ne                              | Clear<br>ember PAY Total: £29.95<br>Tend: £0.00<br>Change: £0.00  |
| III Barlbridge LC 🕑 Messages (I) 💭 Cath Managamer 🕰 Strice MidMurran 📓 «Norre» 🛞 Kronody   | <b>S</b>                                                          |
|                                                                                            | 15:33<br>19/05/2022                                               |
| cmux                                                                                       |                                                                   |

4. Select remove admin

| Contract Contract of Contract        | alibni (Body)  =  11  = | A A Aa - 🏷         | 1 = • 1 = • 1 = • 1 | ▶≡ ●≡ 2↓ ¶                      | Aspheroz Aspheroz                       | Apple Aspl | ar. | AAK AREA                  | P Asphor                 | Anthony A        | aBhCaB               |                  |            | ~               |
|--------------------------------------|-------------------------|--------------------|---------------------|---------------------------------|-----------------------------------------|------------|-----|---------------------------|--------------------------|------------------|----------------------|------------------|------------|-----------------|
| Pos                                  | Member<br>Control       | Bookings           | et Quick Add        | 8 Options                       | Access<br>Gate<br>Controller            |            |     |                           |                          |                  |                      |                  |            | ×               |
| 🔂 Home                               |                         |                    |                     |                                 |                                         |            |     |                           |                          | Member<br>Swipes | 7                    | ♥ (              | Э          | ٩               |
| Q Description<br>1 Single (All Sites | ;) For: 01 Dec 2021     | Membership Fe      | 🍘 Select a di       | iscount                         |                                         |            |     | ×                         | Up                       |                  |                      |                  |            |                 |
| lights charge                        |                         |                    |                     |                                 |                                         | î          |     | Down                      |                          |                  |                      |                  |            |                 |
|                                      |                         |                    |                     | Please supply y                 | our username and pass                   | word       |     | Up                        | Remove<br>From<br>Basket |                  |                      |                  |            |                 |
|                                      |                         |                    |                     | Token: POS_D                    | ISCOUNTALL                              |            |     |                           | Discount                 |                  |                      |                  |            |                 |
|                                      |                         |                    |                     | User Name:<br>Password:         | ABC_Eunice.McN                          | 1urran     | -   |                           | Dis. All                 | Basket           |                      | ▽ (              | Ð          | ٩               |
|                                      |                         |                    |                     | Active Director                 | y Authentication                        |            |     |                           | Clear                    | Q Descripti      | ion<br>Sites) 5      | Pri<br>or 20     | ce         | Tota            |
| 1 X                                  | 2 X                     | 3 X                |                     |                                 | ок                                      | Cancel     |     | Down                      | Lay Aside                | - Singia (Ai     | alloay r             | 01 23            |            | 20.0.           |
|                                      |                         |                    |                     | Apply to all di                 | scount: Enterprise                      |            |     |                           | Additional               |                  |                      |                  |            |                 |
|                                      |                         |                    |                     | Swim lessor<br>Apply to all dis | n pro rata adjust<br>scount: Enterprise |            | ~   |                           | Member<br>Control        | Options F<br>Bi  | move<br>rom<br>isket | Total:           | E          | 29.9            |
|                                      |                         |                    | On Account: EO      | 1.00                            |                                         |            |     | Loyalty<br>Vouchers Admin | Clear<br>Member          | PAY              | ,                    | Tend:<br>Change: |            | E0.0            |
| Banbridge LC                         | Messages (0)            | Cash<br>Management | Eunice<br>McMurran  | 읍 <none></none>                 | Kennedy<br>Thomson                      |            |     |                           |                          |                  |                      |                  | 8          |                 |
| -                                    |                         |                    |                     |                                 |                                         |            |     |                           |                          |                  |                      |                  | 1!<br>19/0 | 5:34<br>)5/2023 |
| CITRIX                               |                         |                    |                     |                                 |                                         |            |     |                           |                          |                  |                      |                  |            |                 |

5. Enter your log in details

| 습 POS         | Control                     | Bookings           | A+ Quick Add                | 8 Options                | Access<br>Gate<br>Controlle | r         |                         |                          |                    |        | _          | _ ×              |
|---------------|-----------------------------|--------------------|-----------------------------|--------------------------|-----------------------------|-----------|-------------------------|--------------------------|--------------------|--------|------------|------------------|
| 🔓 Home        |                             |                    |                             |                          |                             |           |                         |                          | Member 🏹<br>Swipes | •      | •          | ٩                |
| Q Description | n<br>iites) For: 01 Dec 202 | L Membership Fe    | Retail Round<br>£29.95 0.00 | Discount Tax<br>£29.95 £ | Selling<br>0.00 £0.00       |           |                         | Up                       |                    |        |            |                  |
|               |                             |                    |                             |                          |                             |           |                         | Down                     |                    |        |            |                  |
|               |                             |                    |                             |                          |                             |           |                         | Remove<br>From<br>Basket |                    |        |            |                  |
|               |                             |                    |                             |                          |                             |           |                         | Discount                 |                    |        |            |                  |
|               |                             |                    |                             |                          |                             |           |                         | Dis. All                 | Packot             | -      |            | A                |
|               |                             |                    |                             |                          |                             |           |                         | Clear                    | Q Description      | Ť      | Price      | Total            |
|               |                             |                    |                             |                          |                             |           |                         | Lay Aside                | 1 Single (All Site | s) For | 29.95      | 0.00             |
| 1 X           | 2 X                         | 3 X                | 4 X                         | NX                       |                             |           |                         | Additional               |                    |        |            |                  |
|               |                             |                    | Credit Notes: £0            |                          |                             | Me        | mber Take<br>Info Photo | Member<br>Control        | Options From       | To     | tal:       | £0.00            |
|               |                             |                    | On Account: £0              |                          |                             | Lo<br>Voi | yalty<br>uchers Admin   | Cler<br>Mem er           | Finish             | Cha    | nd:<br>ge: | £0.00<br>£0.00   |
| Banbridge     | .C 🕑 Messages (0)           | Cash<br>Management | Eunice<br>McMurran          | 온 <none></none>          | Kennedy<br>Thomson          |           |                         |                          |                    |        | 8          |                  |
| •             | <b>m</b>                    |                    |                             |                          |                             | -         |                         |                          |                    |        | 19/        | 16:15<br>05/2022 |

6. Finish – this will remove the amount from the customer's account

If for any reason there are several items in the basket but you do not want them all to be discounted follow the below steps

| DOS                                 | Member<br>Control   | 📰 Bookings         | At Quick Add                       | § Options       | Gate<br>Controller     |                     |                 |                   |                          |                                      |        | _             | _ ×          |
|-------------------------------------|---------------------|--------------------|------------------------------------|-----------------|------------------------|---------------------|-----------------|-------------------|--------------------------|--------------------------------------|--------|---------------|--------------|
| 🔂 Home                              |                     |                    |                                    |                 |                        |                     |                 |                   | Membe<br>Swipes          | r 7                                  | ⊳      | ۲             | G            |
| Q Description<br>1 Single (All Site | s) For: 01 Dec 202: | 1 Membership F     | Retail Round                       | Discount Tax    | Selling<br>£0.00 £0.00 |                     |                 | Up                |                          |                                      |        |               |              |
|                                     |                     |                    | 24.00 0.00                         | 24.00           | 20.00 20.00            |                     |                 | Down              |                          |                                      |        |               |              |
|                                     |                     |                    |                                    |                 |                        |                     |                 | From<br>Basket    |                          |                                      |        |               |              |
|                                     |                     |                    |                                    |                 |                        |                     | C               | Discount          | 2                        |                                      |        |               |              |
|                                     |                     |                    |                                    |                 |                        |                     |                 | Clear             | Basket                   |                                      | ⊽      | ۲             | ٢            |
|                                     |                     |                    |                                    |                 |                        |                     |                 | Lay Aside         | Q Des<br>1 Sing<br>1 Adu | cription<br>le (All Site:<br>It Swim | s) For | 29.95<br>4.00 | 0.00<br>0.00 |
| 1 X Adult Swim                      | 2 X Adult Swim      | 3 X Adult Sw       | 4 X Adult Sw                       | im N X Adu      | Swim                   | _                   |                 | Additional        |                          |                                      |        |               |              |
|                                     |                     |                    | Credit Notes: £0<br>On Account: £0 | 0.00            |                        | Member<br>Info      | Take<br>Photo   | Member<br>Control | ptions                   | From<br>Basket                       | Tot    | al:           | £0.00        |
|                                     |                     | _                  |                                    |                 |                        | Loyalty<br>Vouchers | Member<br>Admin | Clear<br>Member   |                          | -inish                               | Chang  | je:           | £0.00        |
| Banbridge LC                        | Messages (0)        | Cash<br>Management | O Eunice<br>McMurran               | 🔒 <none></none> | R Kennedy<br>Thomson   |                     |                 |                   |                          |                                      |        |               | Q<br>14:09   |
| сіткіх                              | 2                   |                    |                                    |                 |                        |                     |                 |                   |                          |                                      |        | 23/           | 05/2022      |
|                                     |                     |                    |                                    |                 |                        |                     |                 |                   |                          |                                      |        |               |              |

1. Select the item you want the discount to be removed from and click on discount

|   | ф POS (      | AE Member<br>Control | 🛗 Bookings 🖉                                         | + Quick Add Optic                                        | ons III Access<br>Gate<br>Controller        |                                                    |                                        |                   |                                         |                         |                | _                    | _ ×                   |
|---|--------------|----------------------|------------------------------------------------------|----------------------------------------------------------|---------------------------------------------|----------------------------------------------------|----------------------------------------|-------------------|-----------------------------------------|-------------------------|----------------|----------------------|-----------------------|
|   | Back         |                      | Original Pr                                          | ice: £4.00 Selli                                         | ing Price: £0.00                            |                                                    |                                        |                   | Member<br>Swipes                        | 7                       | <              | •                    | ٩                     |
|   | remove adm   | in                   | £1 swim<br>Apply To All Discount                     | annual discount 10%<br>Apply To All Discount             | annual discount 5%<br>Apply To All Discount | Gymnastics session adjust<br>Apply To All Discount | lights charge<br>Apply To All Discount |                   |                                         |                         |                |                      |                       |
| Y | Enterprise   |                      | Apply To All Discount                                | Missed a swimming lesson<br>std<br>Apply To All Discount | No Floodlights<br>Apply To All Discount     | non member Racket 50%<br>Apply To All Discount     | remove admin<br>Apply To All Discount  |                   |                                         |                         |                |                      |                       |
|   |              |                      | Swim lesson pro rata adjust<br>Apply To All Discount |                                                          |                                             |                                                    |                                        |                   |                                         |                         |                |                      |                       |
|   |              |                      |                                                      |                                                          |                                             |                                                    |                                        |                   |                                         |                         |                |                      |                       |
|   |              |                      |                                                      |                                                          |                                             |                                                    |                                        |                   | Basket                                  |                         | ▽              | •                    | ٢                     |
|   |              |                      |                                                      |                                                          |                                             |                                                    |                                        |                   | Q Descrip<br>1 Single (A<br>1 Adult Swi | tion<br>ll Sites)<br>im | For 2          | rice<br>9.95<br>4.00 | Total<br>0.00<br>0.00 |
|   |              |                      |                                                      |                                                          |                                             |                                                    |                                        |                   |                                         |                         |                |                      |                       |
|   |              |                      | Cr<br>o                                              | edit Notes: £0.00<br>n Account: £0.00                    |                                             |                                                    | Member<br>Info Take<br>Photo           | Member<br>Control | Options E                               | emove<br>From<br>Jasket | Tota           | :                    | £0.00                 |
|   |              |                      |                                                      |                                                          |                                             |                                                    | Loyalty<br>Vouchers Admin              | Clear<br>Member   | Finish                                  |                         | Tend<br>Change |                      | £0.00<br>£0.00        |
|   | Banbridge LC | Messages (0)         | Cash<br>Managemen                                    | Eunice<br>McMurran Sone:                                 | > A Kennedy<br>Thomson                      |                                                    |                                        |                   |                                         |                         |                |                      | 4:09                  |
|   |              |                      |                                                      |                                                          |                                             |                                                    |                                        |                   |                                         |                         |                | 23/0                 | 05/2022               |

2. Click on remove admin Apply to all discount

| Pos DE Control              | Bookings 💍                                               | FQuick Add                                                                                                    | ons<br>Controller                           | J                                                  |                                        |                                                 | -                            | _ ×                              |
|-----------------------------|----------------------------------------------------------|----------------------------------------------------------------------------------------------------|---------------------------------------------|----------------------------------------------------|----------------------------------------|-------------------------------------------------|------------------------------|----------------------------------|
| Back                        | Original Pri                                             | ce:£4.00 Selli                                                                                                    | ing Price: £0.00                            |                                                    |                                        | Member<br>Swipes                                | ⊽ 💮                          | ٩                                |
| remove admin                | £1 swim<br>Apply To All Discount                         | annual discount 10%<br>Apply To All Discount                                                                                      | annual discount 5%<br>Apply To All Discount | Gymnastics session adjust<br>Apply To All Discount | lights charge<br>Apply To All Discount |                                                 |                              |                                  |
| Enterprise                  | Missed a swimming lesson<br>con<br>Apply To All Discount | Missed a swimming lesson<br>std<br>Apply To All Discount                                                                          | No Floodlights<br>Apply To All Discount     | non member Racket 50%<br>Apply To All Discount     | remove admin<br>Apply To All Discount  |                                                 |                              |                                  |
|                             | Swim lesson pro rata adjust<br>Apply To All Discount     |                                                                                                    |                                             |                                                    |                                        |                                                 |                              |                                  |
|                             |                                                          |                                                                                                    |                                             |                                                    |                                        | Basket Description Single (All Sites Adult Swim | Price<br>) For 29.95<br>4.00 | ©<br><b>Tota</b><br>0.00<br>4.00 |
|                             | Options Remove<br>From<br>Basket<br>PAY                  | Total:<br>Tend:<br>Change:                                                                                                    | £4.00<br>£0.00<br>£0.00                     |                                                    |                                        |                                                 |                              |                                  |
| Banbridge LC 🕞 Messages (0) | Cash<br>Management                                       | Eunice<br>McMurran 🛛 <none< th=""><th>&gt; R Kennedy<br/>Thomson</th><th></th><th></th><th></th><th></th><th><u></u></th></none<> | > R Kennedy<br>Thomson                      |                                                    |                                        |                                                 |                              | <u></u>                          |
| # 🔽 🗵                       |                                                          |                                                                                                    |                                             |                                                    |                                        |                                                 | 2                            | 14:09<br>8/05/2022               |

3. Check the discount has been removed and finish the transaction